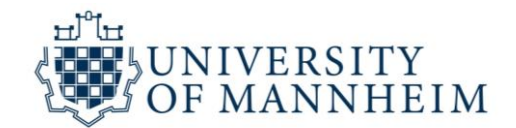

# The public broadcasting fee in Germany

| How to react to letters from 'ARD ZDF Deutschlandradio Beitragsservice' (one-person-household) $\dots$ | 2 |
|----------------------------------------------------------------------------------------------------|---|
| How to react to letters from 'ARD ZDF Deutschlandradio Beitragsservice' (paying roommate)              | 6 |
| How to react to letters from 'ARD ZDF Deutschlandradio Beitragsservice' (I'm already paying) 1         | 0 |
| How to register for the public broadcasting fee without an "Aktenzeichen"1                             | 4 |
| How to register with your paying roommate without an "Aktenzeichen" 1                                  | 7 |
| How to change your address                                                                             | 1 |
| How to deregister from the public broadcasting fee due to leaving Germany 2                            | 5 |

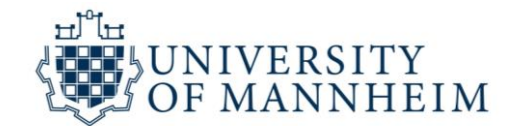

# How to react to letters from 'ARD ZDF Deutschlandradio Beitragsservice' (one-person-household)

#### **Step 1:** Go to <u>antworten.rundfunkbeitrag.de</u>.

**Step 2:** Take the letter from 'ARD ZDF Deutschlandradio Beitragsservice' and be prepared to enter the "Aktenzeichen". :

|                              | ARD <sup>®</sup> CDF Deutschlandradio                                                                                                    | 4 |
|------------------------------|----------------------------------------------------------------------------------------------------|---|
|                              | BEITRAGSSERVICE                                                                                                    |   |
|                              |                                                                                                    |   |
| P DV 02 0,28 Deutsche Post 🛠 | Sie erreichen uns unter<br>Telefon 01806 999 555 67<br>Telefax 01806 999 555 01<br>(20 Cent/Anuf aus dem dr. Festnet,<br>60 Cent/Anuf aus dem dr. Hobiturkhostz) |   |
| * 980150 * 567 654 366 3 *   | Servicezeiten<br>Montag - Freitag 7 - 19 Uhr                                                                                                    |   |
|                              | <b>Postanschrift</b><br>ARD ZDF Deutschlandradio<br>Beitragsservice, 50632 Köln                                                                                  |   |
|                              | Web antworten.rundfunkbeitrag.de                                                                                                    |   |
|                              | Datum 27.02.2018                                                                                                    |   |
|                              | Aktenzeichen 567 859 357 5<br>bitte immer angeben:                                                                                                    |   |

**Step 3:** Enter the "Aktenzeichen" and the ZIP code.

| 1. Aktenzeichen 🔉 🔰 2                 | Antworten > | 3. Ergänzende Angaben 🗲 | 4. Zusamm | enfassung        |
|---------------------------------------|-------------|-------------------------|-----------|------------------|
| Angaben aus unserem S                 | Schreiben:  |                         |           |                  |
| Pflichtfelder sind mit * gekennzeichr | net.        |                         |           |                  |
| Aktenzeichen * 🔮                      |             |                         |           |                  |
| Postleitzahl * 🕜                      |             |                         |           |                  |
|                                       |             |                         |           |                  |
| > Weiter                              |             |                         |           |                  |
|                                       |             | Datenschutz II          | mpressum  | Zugangseröffnung |
|                                       |             |                         |           |                  |

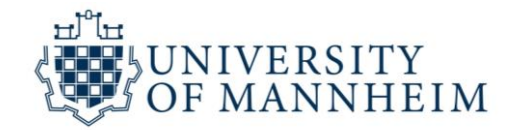

Step 4: Select the answer you would like to give to 'the Beitragsservice'

- 1. Confirm with "Ja" if the address they chose to contact you is correct. Select "Nein" if it is wrong and correct the address.
- 2. Select your answer:
  - a. I register my apartment with the 'Beitragsservice' as of my registration date with the city authorities.
  - b. I already have an account with the 'Beitragsservice' for this apartment (see chapter "How to react to letters from 'ARD ZDF Deutschlandradio Beitragsservice' (I'm already paying)")
  - My roommate already pays the broadcasting fee for this apartment (see chapter "How to react to letters from 'ARD ZDF Deutschlandradio Beitragsservice' (paying roommate)")
  - d. Select month and year of your registration with the city authorities.
- 3. Proceed with 'Weiter'

| ARtenzeichen               | 2. Antworten                 | 5. Elg               | anzende Angaben 🧳 | 4. Zusami | meniassung |
|----------------------------|------------------------------|----------------------|-------------------|-----------|------------|
| Pflichtfelder sind mit * g | ekennzeichnet.               |                      |                   |           |            |
| Haben wir Sie un           | ter der richtigen Ansc       | hrift angeschrie     | ben? *            |           |            |
| Ja Nein                    |                              |                      |                   |           |            |
| Ihre Antwort *             |                              |                      |                   |           |            |
| Ich melde die Wohnun       | g zum Rundfunkbeitrag ab der | m Zeitpunkt der Anme | eldung beir 🝷     |           |            |
| Anmeldung zu *             |                              |                      |                   |           |            |
| Monat                      | Jahr                         | •                    |                   |           |            |
|                            |                              |                      |                   |           |            |
| vveiter                    |                              |                      |                   |           |            |
|                            |                              |                      |                   |           |            |

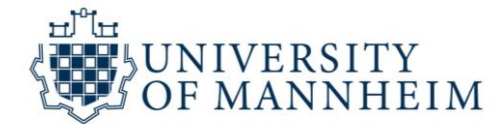

**Step 5:** Select your preferred rate and mode of payment and click on "Weiter".

| 1. Aktenzeichen  2. Antworten                                                                                                    | 3. Ergänzende Angaben <b>&gt;</b> | 4. Zusamme | enfassung        | Rate of<br>("Zahlu<br>1.      | f payment<br>ingsrythmus"):<br>In the middle of<br>every 3 months<br>for 3 months                                                    |
|----------------------------------------------------------------------------------------------------|-----------------------------------|------------|------------------|-------------------------------|----------------------------------------------------------------------------------------------------|
| Zahlungsrhythmus *         gesetzlich in der Mitte eines Dreimonatszeitraums (zum 15.)         vierteljährlich im Voraus (1.1./1.4./1.7./1.10.)         halbjährlich im Voraus (1.1./1.7.)         jährlich im Voraus (1.1.)         Zahlungsart *         durch Lastschrift von meinem/unserem Konto |                                   |            |                  | 2.<br>3.<br>4.                | Quarterly in<br>advance for 4<br>months<br>Every six months<br>in advance for 6<br>months<br>Yearly in advance<br>for the whole year |
| Gurch Uberweisung         Für etwaige Rückfragen:         Vorwahl         Telefonnummer         E-Mail-Adresse                                                                                                    |                                   |            |                  | Mode (<br>("Zahlu<br>1.<br>2. | of payment<br>Ingsart"):<br>By direct debit<br>mandate from<br>your bank account<br>By bank transfer                                 |
| > Weiter                                                                                                    | Datenschutz                       | Impressum  | Zugangseröffnung |                               |                                                                                                    |

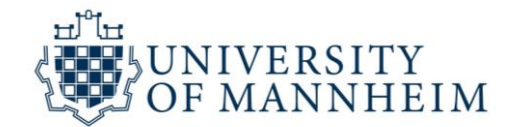

**Step 6:** Check whether your personal data is correct. If not, correct by clicking on the green button "Korrigieren". In order to complete the form, fill in the numbers you see in the field below. If you cannot read them, generate a new image by clicking on the green button "Neue Zahlen anfordern"). Then click on "Absenden" (= "send")

|                                                                  |                   |                                 |                   | \                            |                 |                  |
|------------------------------------------------------------------|-------------------|---------------------------------|-------------------|------------------------------|-----------------|------------------|
| 1. Aktenzeichen                                                  | >                 | 2. Antworten                    | >                 | 3. Ergänzende Angaben        | > 4. Zusa       | mmenfassung      |
| Aktenzeichen:<br>5679868567<br>🗭 Korrigieren                     | )                 |                                 |                   |                              |                 |                  |
| Persönliche Da                                                   | ten               |                                 |                   |                              |                 |                  |
| Ich wurde unter der rich                                         | ntigen Ar         | nschrift angeschrieben.         |                   |                              |                 |                  |
| leb melde die Weberre                                            |                   | a dfuaith aite a a h-dana 7aite |                   | - Annaldung baim Finus banga |                 | d                |
| Adresse an.<br>Anmeldung zu: 04.2014                             | ; zum Ru<br>B     | indtunkbeitrag ab dem Zeitp     | ounkt de          | r Anmeldung beim Linwonnerm  | eldeamt unter ( | der genannten    |
| Ergänzende An                                                    | gabei             | ז:                              |                   |                              |                 |                  |
| Zahlungsrhythmus: vie<br>Zahlungsart: Überweise<br>🗹 Korrigieren | rteljährli<br>ung | ch im Voraus (1.1./1.4./1.7./   | /1.10.)           |                              |                 |                  |
| Pflichtfelder sind mit *                                         | gekennz           | eichnet.                        |                   |                              |                 |                  |
| Bitte geben Si                                                   | e die             | zufallsgenerierte 2             | Zahl e            | in, die auf dem Bild z       | u sehen is      | it.              |
| Zahl* 2<br>Absenden                                              | 55                | > Zahi vork<br>> Neue Zah       | esen<br>ni anforo | lern                         |                 |                  |
|                                                                  |                   |                                 |                   | Datenschutz                  | Impressum       | Zugangseröffnung |

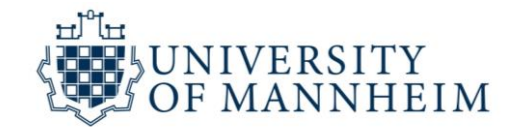

# <u>How to react to letters from 'ARD ZDF Deutschlandradio</u> <u>Beitragsservice' (paying roommate)</u>

#### **Step 1:** Go to <u>antworten.rundfunkbeitrag.de</u>.

**Step 2:** Take the letter from 'ARD ZDF Deutschlandradio Beitragsservice' and be prepared to enter the "Aktenzeichen". :

|                                                                                                    | ARD <sup>®</sup> CCF Deutschlandradio                                                                                                    | ł |
|----------------------------------------------------------------------------------------------------|----------------------------------------------------------------------------------------------------|---|
|                                                                                                    | BEITRAGSSERVICE                                                                                                    |   |
|                                                                                                    |                                                                                                    |   |
| P DV 02 0,28 Deutsche Post 9                                                                                                    | Sie erreichen uns unter<br>Telefon 01806 999 555 67<br>Telefax 01806 999 555 01<br>(20 Cent/Anuf aus dem dt. Festinetz,<br>60 Cent/Anuf aus dem dt. Mobiliuriknetz) |   |
| * 980150 * 567 654 366 3 *                                                                                                    | Servicezeiten<br>Montag - Freitag 7 - 19 Uhr                                                                                                    |   |
|                                                                                                    | Postanschrift<br>ARD ZDF Deutschlandradio<br>Beitragsservice, 50632 Köln                                                                                            |   |
|                                                                                                    | Web antworten.rundfunkbeitrag.de                                                                                                    |   |
| - And the second second s | Datum 27.02.2018                                                                                                    |   |
|                                                                                                    | Aktenzeichen 567 859 357 5<br>bitte immer angeben:                                                                                                    |   |

**Step 3:** Enter the "Aktenzeichen" and the ZIP code.

| 1. Aktenzeichen > 2. Antworten           | > | 3. Ergänzende Angaben 🕻 | 4. Zusam  | menfassung       |
|------------------------------------------|---|-------------------------|-----------|------------------|
| Angaben aus unserem Schreiben:           |   |                         |           |                  |
| Pflichtfelder sind mit * gekennzeichnet. |   |                         |           |                  |
| Aktenzeichen * 🕢                         |   |                         |           |                  |
| Postleitzahl * 😧                         |   |                         |           |                  |
|                                          |   |                         |           |                  |
| > Weiter                                 |   |                         |           |                  |
|                                          |   | Datenschutz             | Impressum | Zugangseröffnung |
|                                          |   |                         |           |                  |

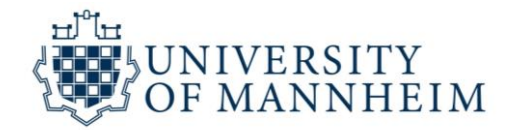

#### Step 4: Select the answer you would like to give to 'the Beitragsservice'

- 1. Confirm with "Ja" if the address they chose to contact you is correct. Select "Nein" if it is wrong and correct the address.
- 2. Select your answer:
  - a. I register my apartment with the 'Beitragsservice' as of my registration date with the city authorities (see chapter "How to react to letters from 'ARD ZDF Deutschlandradio Beitragsservice' (one-person-household)")
  - b. I already have an account with the 'Beitragsservice' for this apartment (see chapter "How to react to letters from 'ARD ZDF Deutschlandradio Beitragsservice' (I'm already paying)")
  - c. My roommate already pays the broadcasting fee for this apartment
- 3. Fill in the "Beitragsnummer" (registration number) of your roommate who is already paying the license fee and click on "Weiter" (= "next").

| 1. Aktenzeichen 🔰 2. Antworten 📏 3. Ergänzen                                                | de Angaben 🕻  | 4. Zusamm | enfassung        |
|---------------------------------------------------------------------------------------------|---------------|-----------|------------------|
| Pflichtfelder sind mit * gekennzeichnet.                                                    |               |           |                  |
| Haben wir Sie unter der richtigen Anschrift angeschrieben?                                  | <b>*</b>      |           |                  |
| Ihre Antwort * Ein Familienangehöriger/Mitbewohner zahlt für diese Wohnung bereits Rundfund | kbe 💌         |           |                  |
| Die Beitragsnummer lautet * 🥑                                                               |               |           |                  |
| > Weiter                                                                                    |               |           |                  |
|                                                                                             | Datenschutz I | mpressum  | Zugangseröffnung |

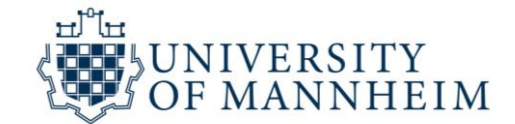

**Step 5:** Optional: You can fill in your phone number and email address. Click on 'Weiter".

| 1. Aktenzeichen          | 2. Antworten    | 3. Ergänzende Angaben | 4. Zusammenfassung         |
|--------------------------|-----------------|-----------------------|----------------------------|
| Pflichtfelder sind mit * | gekennzeichnet. |                       |                            |
| Vorwahl                  | Telefonnummer   |                       |                            |
| E-Mail-Adresse           |                 |                       |                            |
| > Weiter                 |                 |                       |                            |
|                          |                 | Datenschutz           | Impressum Zugangseröffnung |

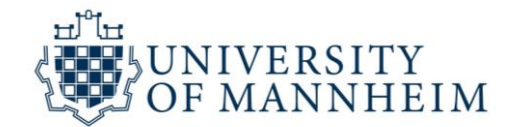

**Step 6:** Check whether your personal data is correct. If not, correct by clicking on the green button "Korrigieren". In order to complete the form, fill in the numbers you see in the field below. If you cannot read them, generate a new image by clicking on the green button "Neue Zahlen anfordern"). Then click on "Absenden" (= "send")

| 1. Aktenzeichen                                 | >                   | 2. Antworten                                         | >             | 3. Ergänzende Angab     | en 🗲   | 4. Zusam   | menfassung       |
|-------------------------------------------------|---------------------|------------------------------------------------------|---------------|-------------------------|--------|------------|------------------|
|                                                 |                     |                                                      |               |                         |        |            |                  |
| Aktenzeichen:                                   |                     |                                                      |               |                         |        |            |                  |
| 5679868567                                      |                     |                                                      |               |                         |        |            |                  |
| G Korrigieren                                   |                     |                                                      |               |                         |        |            |                  |
| Persönliche Dat                                 | ten                 |                                                      |               |                         |        |            |                  |
| Ich wurde unter der rich                        | itigen Ar           | nschrift angeschrieben.                              |               |                         |        |            |                  |
| G Korrigieren                                   |                     |                                                      |               |                         |        |            |                  |
| Ihre Antwort:                                   |                     |                                                      |               |                         |        |            |                  |
| Ein Familienangehörige<br>Die Beitragsnummer la | r/Mitbe<br>utet: 15 | wohner zahlt für diese Wohnu<br>6 749 173            | ing be        | reits Rundfunkbeiträge. |        |            |                  |
| 🕼 Korrigieren                                   |                     |                                                      |               |                         |        |            |                  |
| Ergänzende An                                   | gaber               | n:                                                   |               |                         |        |            |                  |
| C Korrigieren                                   |                     |                                                      |               |                         |        |            |                  |
| Pflichtfelder sind mit *                        | gekennz             | eichnet.                                             |               |                         |        |            |                  |
| Bitte geben Si                                  | e die               | zufallsgenerierte Za                                 | ahl e         | in, die auf dem Bil     | d zu : | sehen ist. |                  |
| 9318                                            | 39                  | <ul> <li>Zahl vories</li> <li>Neue Zahl :</li> </ul> | ien<br>anford | lern                    |        |            |                  |
| Zahl * 🔮                                        |                     |                                                      |               |                         |        |            |                  |
| Absenden                                        |                     |                                                      |               |                         |        |            |                  |
|                                                 |                     |                                                      |               | Datenschut              | z I    | mpressum   | Zugangseröffnung |

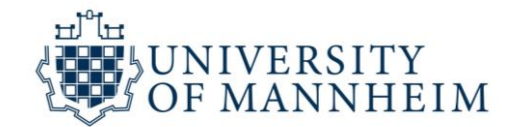

# How to react to letters from 'ARD ZDF Deutschlandradio Beitragsservice' (I'm already paying)

#### **Step 1:** Go to <u>antworten.rundfunkbeitrag.de</u>.

**Step 2:** Take the letter from 'ARD ZDF Deutschlandradio Beitragsservice' and be prepared to enter the "Aktenzeichen". :

|                             | ARD® CCF Deutschlandradio                                                                                                    |  |
|-----------------------------|----------------------------------------------------------------------------------------------------|--|
|                             | BEITRAGSSERVICE                                                                                                    |  |
|                             |                                                                                                    |  |
| PDV 02 0,28 Deutsche Post 9 | Sie erreichen uns unter<br>Telefon 01806 999 555 67<br>Telefax 01806 999 555 01<br>(20 Cent/Anut aus dem di. Festnetz,<br>60 Cent/Anut aus dem di. Nobilturknetz) |  |
| * 980150 * 567 654 366 3 *  | Servicezeiten<br>Montag - Freitag 7 - 19 Uhr                                                                                                    |  |
|                             | Postanschrift<br>ARD ZDF Deutschlandradio<br>Beitragsservice, 50632 Köln                                                                                          |  |
|                             | Web antworten.rundfunkbeitrag.de                                                                                                    |  |
|                             | Datum 27.02.2018                                                                                                    |  |
|                             | Aktenzeichen 567 859 357 5<br>brite immer angeben:                                                                                                    |  |

**Step 3:** Enter the "Aktenzeichen" and the ZIP code.

| 1. Aktenzeichen 🔉 2. Antworten           | > | 3. Ergänzende Angaben 🕻 | 4. Zusan  | menfassung       |
|------------------------------------------|---|-------------------------|-----------|------------------|
| Angaben aus unserem Schreiben:           |   |                         |           |                  |
| Pflichtfelder sind mit * gekennzeichnet. |   |                         |           |                  |
| Aktenzeichen * 🕜                         |   |                         |           |                  |
| Postleitzahl * 🕜                         |   |                         |           |                  |
|                                          |   |                         |           |                  |
| > Weiter                                 |   |                         |           |                  |
|                                          |   | Datenschutz             | Impressum | Zugangseröffnung |
|                                          |   |                         |           |                  |

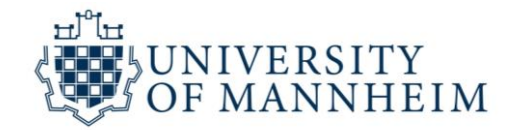

#### Step 4: Select the answer you would like to give to 'the Beitragsservice'

- 1. Confirm with "Ja" if the address they chose to contact you is correct. Select "Nein" if it is wrong and correct the address.
- 2. Select your answer:
  - a. I register my apartment with the 'Beitragsservice' as of my registration date with the city authorities (see chapter "How to react to letters from 'ARD ZDF Deutschlandradio Beitragsservice' (one-person-household)")
  - b. I already have an account with the 'Beitragsservice' for this apartment
  - c. My roommate already pays the broadcasting fee for this apartment (see chapter "How to react to letters from 'ARD ZDF Deutschlandradio Beitragsservice' (paying roommate)")
- 3. Fill in your "Beitragsnummer" (registration number) and click on "Weiter" (= "next").

| 1. Aktenzeichen > 2. Antworten > 3. Ergänze                                     | ende Angaben 🕻 | 4. Zusamm    | nenfassung       |
|---------------------------------------------------------------------------------|----------------|--------------|------------------|
| Pflichtfelder sind mit * gekennzeichnet.                                        |                |              |                  |
| Haben wir Sie unter der richtigen Anschrift angeschrieber                       | n? *           |              |                  |
| Ihre Antwort *<br>Ich habe für diese Wohnung bereits ein Rundfunkbeitragskonto. | •              |              |                  |
| Die Beitragsnummer lautet * ② 156749173                                         | ]              |              |                  |
| > Weiter                                                                        | Datenschutz    | Impressum    | Zugangseröffnung |
|                                                                                 | Datenschutz    | IIIPIessuiii | Zugangseronnung  |

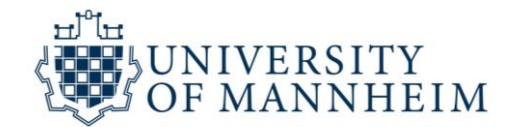

**Step 5:** Confirm your existing rate and mode of payment (click on "Ja") or change your details. Optional: You can fill in your phone number and email address. Click on 'Weiter".

| 1 Aktenzeichen                   | 2 Antworten                   | >       | 3 Frøänzende Angaben <b>)</b> | 4 7usami  | menfassung       |
|----------------------------------|-------------------------------|---------|-------------------------------|-----------|------------------|
|                                  | 2. Antworten                  | •       | 5. El Ganzende Angabent       | 4. 2050   |                  |
| Pflichtfelder sind mit * gekenna | zeichnet.                     |         |                               |           |                  |
| lch möchte wie folgt             | zahlen:                       |         |                               |           |                  |
| Zał ungsweise wie bisher         |                               |         |                               |           |                  |
| Zahlungsrhythmus *               |                               |         |                               |           |                  |
| gesetzlich in der Mitte eine     | es Dreimonatszeitraums (zum 1 | 15.)    |                               |           |                  |
| balbiährlich im Voraus (1.1      | 1.1.7 1.4.7 1.7.7 1.10.7      |         |                               |           |                  |
| iährlich im Voraus (1.1.)        |                               |         |                               |           |                  |
| 7ablungcart *                    |                               | $\prec$ |                               |           |                  |
| durch Lastschrift von meir       | nem/unserem Konto             |         |                               |           |                  |
| durch Überweisung                |                               |         |                               |           |                  |
|                                  |                               |         | <u></u>                       |           |                  |
| Fur etwaige Ruckfrage            | 20:                           |         |                               |           |                  |
| Vorwahl Telefon                  | nummer                        |         |                               |           |                  |
|                                  |                               |         |                               |           |                  |
| E-Mail-Adresse                   |                               |         |                               |           |                  |
|                                  |                               |         |                               |           |                  |
|                                  |                               |         |                               |           |                  |
| > Weiter                         |                               |         |                               |           |                  |
|                                  |                               |         | Datonschutz                   | Improceum | Zugangspröffnung |
|                                  |                               |         | Datenschutz                   | mpressum  | zugangseronnung  |
|                                  |                               |         |                               |           |                  |

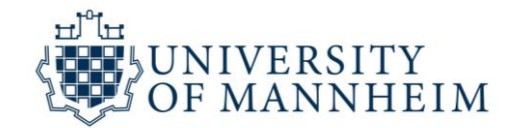

**Step 6:** Check whether your personal data is correct. If not, correct by clicking on the green button "Korrigieren". In order to complete the form, fill in the numbers you see in the field below. If you cannot read them, generate a new image by clicking on the green button "Neue Zahlen anfordern"). Then click on "Absenden" (= "send")

| 1. Aktenzeichen                                                       | >]:                   | 2. Antworten                                          | >            | 3. Ergänzende Angabe | en 🗲   | 4. Zusam   | menfassung      |
|-----------------------------------------------------------------------|-----------------------|-------------------------------------------------------|--------------|----------------------|--------|------------|-----------------|
| Aktenzeichen:                                                         |                       |                                                       |              |                      |        |            |                 |
| C Korrigieren                                                         |                       |                                                       |              |                      |        |            |                 |
| Persönliche Date                                                      | n                     |                                                       |              |                      |        |            |                 |
| Ich wurde unter der richtig                                           | en Anso               | chrift angeschrieben.                                 |              |                      |        |            |                 |
| Ihre Antwort:                                                         |                       |                                                       |              |                      |        |            |                 |
| Ich habe für diese Wohnun<br>Die Beitragsnummer laute                 | ng berei<br>It: 156 7 | ts ein Rundfunkbeitragskon<br>1749 173                | to.          |                      |        |            |                 |
| Ergänzende Anga                                                       | ben:                  |                                                       |              |                      |        |            |                 |
| Zahlungsrhythmus: wie bis<br>Zahlungsart: wie bisher<br>I Korrigieren | sher                  |                                                       |              |                      |        |            |                 |
| Pflichtfelder sind mit * gek                                          | ennzei                | thnet.                                                |              |                      |        |            |                 |
| Bitte geben Sie                                                       | die zu                | ufallsgenerierte Za                                   | hl e         | in, die auf dem Bild | l zu s | sehen ist. |                 |
| 9797<br>2011 0                                                        |                       | <ul> <li>Zahl vorlese</li> <li>Neue Zahl a</li> </ul> | en<br>Inford | lern                 |        |            |                 |
|                                                                       |                       | J                                                     |              |                      |        |            |                 |
| Absenden                                                              |                       |                                                       |              |                      |        |            | 7               |
|                                                                       |                       |                                                       |              | Datenschutz          | . 1    | mpressum   | zugangseromnung |

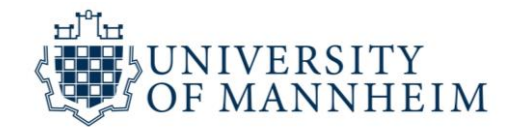

# How to register for the public broadcasting fee without an <u>"Aktenzeichen"</u>

Step 1: Go to:

https://www.rundfunkbeitrag.de/buergerinnen\_und\_buerger/formulare/anmelden/index\_ger.html

Step 2: Fill in your personal data and click on the button "Weiter" (= "next")

| Persönliche Daten:                               |                                                                              |
|--------------------------------------------------|------------------------------------------------------------------------------|
| Pflichtfelder sind mit * gekennzeichnet.         |                                                                              |
| Anrede *                                         | Ms./Mr.                                                                      |
| Vorname *                                        | First name                                                                   |
| Nachname *                                       | Last name                                                                    |
| PLZ * Ort *                                      | Address of the apartment in<br>Germany for which you pay<br>the license fee: |
| Straße * Hausnummer *                            | Zip code, City<br>Street, Number                                             |
| Adresszusatz 🕐                                   | Apartment number/name of<br>your roommates/landlord                          |
| Sie sind bereits mit einer Wohnung angemeldet? * | Did you already register<br>another apartment in                             |
| Geburtsdatum *       Tag       Monat   Jahr      | => Check "Nein"<br>Date of birth                                             |
| Für etwaige Rückfragen:                          |                                                                              |
| Vorwahl Telefonnummer                            |                                                                              |
| E-Mail-Adresse                                   |                                                                              |
|                                                  |                                                                              |
| > Weiter                                         |                                                                              |

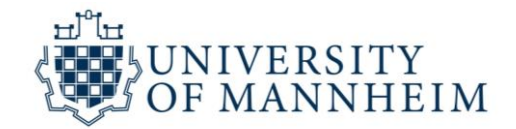

**Step 3:** Select the month and the year in which you moved into your apartment in Germany and click on "Weiter".

| Folgende Wohnung/en möchte ich anmelden: |  |  |  |  |
|------------------------------------------|--|--|--|--|
| Pflichtfelder sind mit * gekennzeichnet. |  |  |  |  |
| Abweichende Adresse? * ?                 |  |  |  |  |
| Anmeldung zu * Monat Jahr                |  |  |  |  |
| + Zumeldung einer weiteren Wohnung       |  |  |  |  |
| > Weiter                                 |  |  |  |  |

Step 4: Select your preferred rate and mode of payment and click on "Weiter".

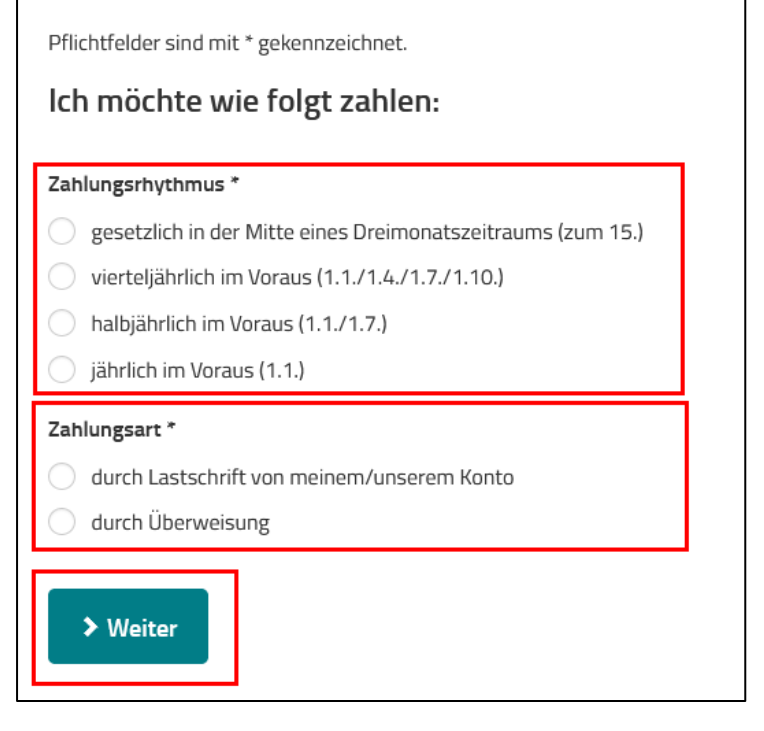

# Rate of payment ("Zahlungsrythmus"): In the middle of every 3 months for 3 months Quarterly in advance for 4 months Every six months in advance for 6 months Yearly in advance for the whole year Mode of payment ("Zahlungsart"): By direct debit mandate from your bank account By bank transfer

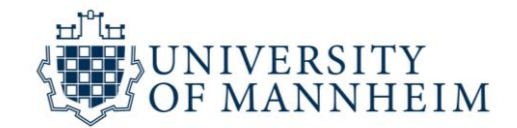

**Step 5:** Check whether your personal data is correct. If not, correct by clicking on the green button "Korrigieren". In order to complete the form, fill in the numbers you see in the field below. If you cannot read them, generate a new image by clicking on the green button "Neue Zahlen anfordern"). Then click on "Anmelden" (= "register")

| Persönliche Daten:                                                                                                    |
|----------------------------------------------------------------------------------------------------|
| Frau Maria Mustermann<br>L2 5                                                                                            |
| Geburtsdatum: 14.04.1989                                                                                                 |
| Wobpung:                                                                                                    |
| L2 5<br>68131 Mannheim<br>Anmeldung zu: 03.2017                                                                          |
| C Korrigieren                                                                                                    |
| Zahlungsweise/Bankverbindung:                                                                                            |
| Zahlungsrhythmus: gesetzlich in der Mitte eines Dreimonatszeitraums (zum 15.)<br>Zahlungsart: Überweisung<br>Korrigieren |
| Pflichtfelder sind mit * gekennzeichnet.                                                                                 |

| Bitte geben Sie die zufallsgenerierte Zahl ein, die auf dem Bild zu sehen ist. |                                                                |  |  |
|--------------------------------------------------------------------------------|----------------------------------------------------------------|--|--|
| 08745                                                                          | <ul> <li>Zahl vorlesen</li> <li>Neue Zahl anfordern</li> </ul> |  |  |
|                                                                                |                                                                |  |  |
| Anmelden                                                                       |                                                                |  |  |

**Step 6:** You should receive a confirmation of your registration by mail. Please make sure that you have received this confirmation.

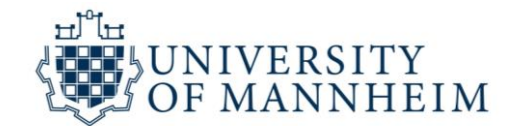

# How to register with your paying roommate without an <u>"Aktenzeichen"</u>

Step 1: Go to:

https://www.rundfunkbeitrag.de/buergerinnen\_und\_buerger/formulare/abmelden/index\_ger.html

Step 2: Select the first button: "I will move to a fee-paying member"

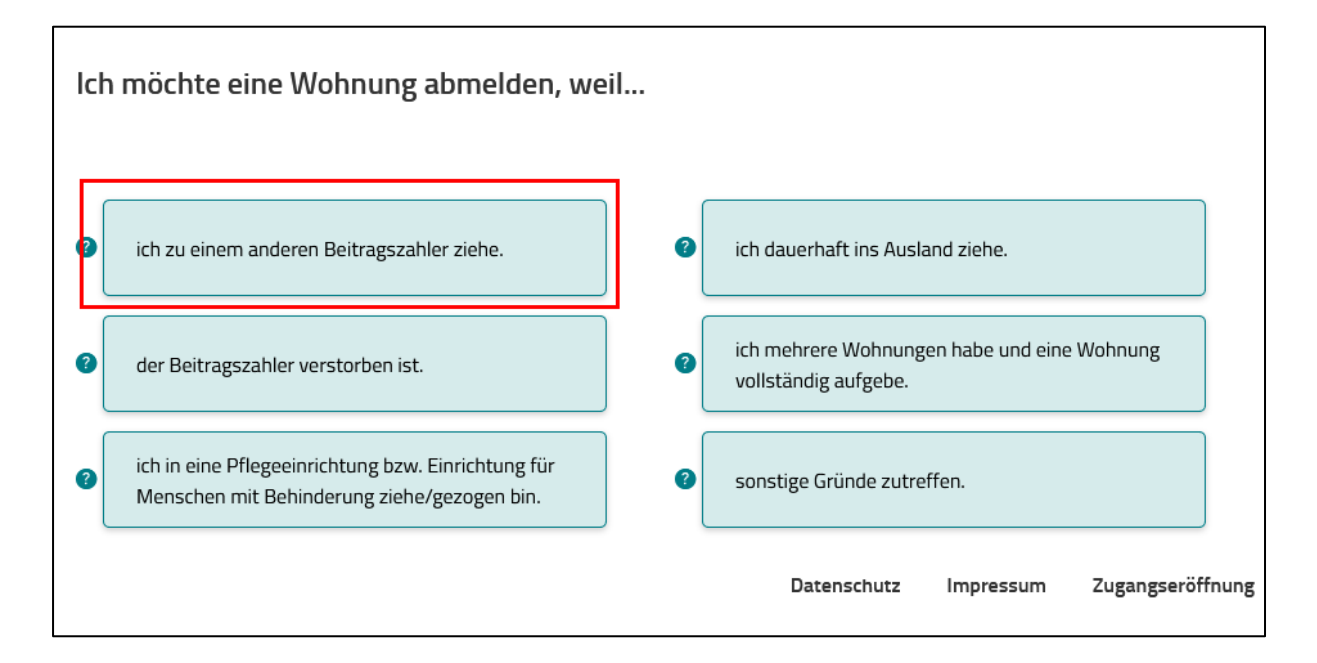

**Step 3:** Fill in the first name and last name as well as the "Beitragsnummer" (registration number) of your roommate who is already paying the license fee and click on "Weiter" (= "next").

| Ich möchte eine Wohnung abmelden, weil ich zu einem anderen Beitragszahler ziehe.                                                                   |  |  |  |  |
|----------------------------------------------------------------------------------------------------|--|--|--|--|
| Pflichtfelder sind mit * gekennzeichnet.                                                                                                    |  |  |  |  |
| Angaben zum anderen Beitragszahler (Mitbewohner):                                                                                                   |  |  |  |  |
| Vorname *                                                                                                    |  |  |  |  |
| Nachname *                                                                                                    |  |  |  |  |
| Beitragsnummer * 🕜                                                                                                    |  |  |  |  |
| Hinweis:                                                                                                    |  |  |  |  |
| Sollte Ihnen bereits ein Nachweis z.B. die Meldebescheinigung vorliegen, fügen Sie diesen bitte in der letzten Eingabemaske als<br>Dateianhang bei. |  |  |  |  |
| Voraussetzungen für Dateianhänge sind:                                                                                                    |  |  |  |  |
| maximal 5 Dateien                                                                                                    |  |  |  |  |
| • gängige Dateiformate (*.jpeg, *.jpg, *.pdf, *.png, *.tif, *.txt)                                                                                  |  |  |  |  |
| Gesamtgröße aller Dateianhänge bis zu 10 Megabyte                                                                                                   |  |  |  |  |
| Zurück Veiter                                                                                                    |  |  |  |  |

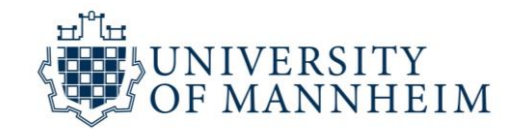

Step 4: Fill in your personal data and click on "Weiter".

|                                                                     | -                                    |
|---------------------------------------------------------------------|--------------------------------------|
| Daten zum abzumeldenden Beitragskonto:                              |                                      |
| Pflichtfelder sind mit * gekennzeichnet.                            |                                      |
| Anrede *                                                            |                                      |
| Frau Herr                                                           | MIR./MIS.                            |
| Vorname *                                                           |                                      |
|                                                                     | First name                           |
| Nachname *                                                          |                                      |
|                                                                     | Last name                            |
| Geburtsdatum *<br>Tag Tag Monat Jahr T                              | Date of birth                        |
| Adresse der abzumeldenden Wohnung:                                  |                                      |
| PLZ * Ort *                                                         | Zip code, City (in<br>Germany)       |
| Straße *Hausnummer *                                                | Street Number (in                    |
|                                                                     | Germany)                             |
| Beitragsnummer * 😮                                                  | Your registration<br>number          |
| Die vollständige Aufgabe der Wohnung erfolgt zum: *                 |                                      |
| Tag  Monat  Jahr                                                    | Move in date                         |
|                                                                     |                                      |
| Abmeldebestätigung                                                  |                                      |
| Die Abmeldebestätigung soll an eine abweichende Anschrift erfolgen: | Optional: You can fill in            |
| Für etwaige Rückfragen:                                             | your phone number and email address. |
| Vorwahl Telefonnummer                                               |                                      |
|                                                                     |                                      |
| E-Mail-Adresse                                                      |                                      |
|                                                                     |                                      |
| ≻ Weiter                                                            |                                      |

10

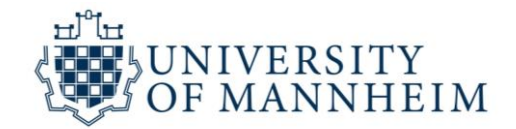

**Step 5:** Check whether your personal data is correct. If not, correct by clicking on the green button "Korrigieren". When everything is correct, click on "Weiter".

| Daten des abzumeldenden Beitragszahlers:                                                                                  |
|----------------------------------------------------------------------------------------------------|
| Beitragsnummer: 125 847 877                                                                                               |
| Herr Max Mustermann<br>Beiberstr. 4<br>75655 Karlsruhe<br>Geburtsdatum: 10.10.1991<br>Aufgabe der Wohnung zum: 06.07.2018 |
| C Korrigieren                                                                                                    |
| Grund der Abmeldung:                                                                                                    |
| Ich möchte eine Wohnung abmelden, weil ich zu einem anderen Beitragszahler ziehe.                                         |
| Daten des anderen Beitragszahlers:                                                                                        |
| Beitragsnummer: Internet                                                                                                  |
| C Korrigieren                                                                                                    |
| ➤ Weiter                                                                                                    |

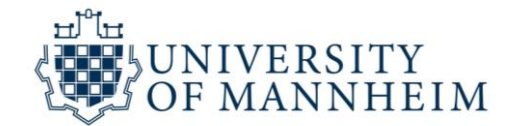

**Step 6:** In order to complete the form, **f**ill in the numbers you see in the field below. If you cannot read them, generate a new image by clicking on the green button "Neue Zahlen anfordern"). Then click on "Abmeldung absenden" (= "send request to deregister").

| Nachweis:                                                                                                    |                                                                                                   |
|----------------------------------------------------------------------------------------------------|---------------------------------------------------------------------------------------------------|
| Pflichtfelder sind mit * gekennzeichnet.                                                                                        | Optional: You<br>can upload<br>your<br>deregistration<br>confirmation<br>from the<br>Bürgeramt in |
| Sollte Ihnen ein entsprechender Nachweis vorliegen, können Sie diesen hier als Anlage beifügen:<br>z. B. die Meldebescheinigung |                                                                                                   |
| Datei anhängen<br>Durchsuchen<br>Keine Datei ausgewählt.                                                                        |                                                                                                   |
| Bitte geben Sie die zufallsgenerierte Zahl ein, die auf dem Bild zu sehen ist.                                                  | Mannheim                                                                                          |
| Zahl vorlesen<br>> Neue Zahl anfordern Zahl * @                                                                                 | here (click on<br>the blue<br>button<br>"Durchsuchen<br>" (=<br>"browse").                        |
| > Abmeldung absenden                                                                                                    |                                                                                                   |

**Step 7:** You should receive a confirmation of your deregistration by mail. Please make sure that you have received this confirmation.

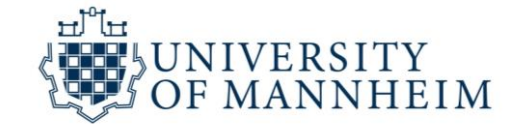

### How to change your address

Step 1: Go to:

https://www.rundfunkbeitrag.de/buergerinnen\_und\_buerger/formulare/aendern/index\_ger.html

#### Step 2: Fill in your personal data with your old address and click on the button "Weiter" (= "next")

| Aligemeine Angaben > 2. Anderung > 3. Zusammenfassung |                              |
|-------------------------------------------------------|------------------------------|
| Geben Sie hier Ihre bisherige Anschrift ein:          |                              |
| Pflichtfelder sind mit * gekennzeichnet.              |                              |
| Anrede *                                              |                              |
| Vername                                               | Mr./Ms.                      |
|                                                       | First name                   |
| Nachname/Firma *                                      |                              |
|                                                       | Last name                    |
|                                                       | Zip code, City (in Germany   |
| Straße * Hausnummer *                                 |                              |
|                                                       | Street, Number (in Germa     |
| Reffragsnummer * 😫                                    | Your registration number     |
| Geburtsdatum                                          |                              |
| Tag 💌 Monat 💌 Jahr 💌                                  | Date of birth                |
| Für etwaige Rückfragen:                               |                              |
| Vorwahl Telefonnummer                                 | Optional: You can fill in yo |
|                                                       | phone number and email       |
| E-mail-Adresse                                        | address.                     |
|                                                       |                              |
| > Weiter                                              |                              |
| Ostanssbutz Innessure Zurze                           | asarättauna                  |

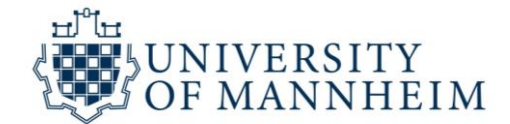

#### **Step 3:** Select the second button "apartment". Click on "Weiter" (=next)

|                                     | 2. Anderung    | > 3. Zu | sammentassung | g |
|-------------------------------------|----------------|---------|---------------|---|
| Folgende Daten möcht                | te ich ändern: |         |               |   |
| Pflichtfelder sind mit * gekennzeic | hnet.          |         |               |   |
| 🖸 Person/Firma                      |                |         |               |   |
|                                     | •              |         |               |   |
| C wonnung/ Detriebsstatte           | -              |         |               |   |
| C Zahlungsweise                     |                |         |               |   |
| C Zahlungsweise                     |                |         |               |   |

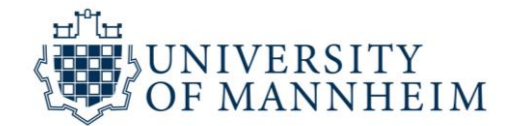

**Step 4:** Select the option "Diese Wohnung/ Betriebsstätte" (this apartment) and continue with "Weiter"

| 1. Allgemeine Angaben > 2. Änderung > 3. Zusammenfassung |                           |
|----------------------------------------------------------|---------------------------|
| Folgende Daten möchte ich ändern:                        |                           |
| Pflichtfelder sind mit * gekennzeichnet.                 |                           |
| C Person/Firma                                           |                           |
| ★ Wohnung/Betriebsstätte nicht ändern                    |                           |
| Welche Wohnung/Betriebsstätte wollen Sie ändern?         |                           |
| 75655 Karlsruhe  Eine andere Wohnung/Betriebsstätte:     |                           |
| Alte Adresse:                                            |                           |
| Straße * Hausnummer *                                    |                           |
| Neue Adresse:                                            |                           |
|                                                          |                           |
| Straße * Hausnummer *                                    |                           |
| Diese Boderung gilt ab *       Tag       Monat           | Select the date of moving |
| C Zahlungsweise                                          |                           |
| > Weiter                                                 |                           |
| Datenschutz Impressum Zugangseröffnung                   |                           |

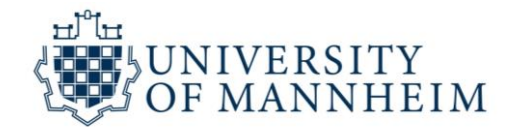

**Step 5:** In order to complete the form, fill in the numbers you see in the field below. If you cannot read them, generate a new image by clicking on the green button "Neue Zahlen anfordern").

| Allgemeine Angaben                | >        | 2. Änderung                           | 3. Zusammenfassung     |
|-----------------------------------|----------|---------------------------------------|------------------------|
| Allgemeine Angaben                | :        |                                       |                        |
| Beitragsnummer: 125 847 8         | 77       |                                       |                        |
| Max Mustermann                    |          |                                       |                        |
| Beiberstr. 4                      |          |                                       |                        |
| 75655 Karlsruhe                   |          |                                       |                        |
| Geburtsdatum: 10.10.1991          |          |                                       |                        |
| 🕼 Korrigieren                     |          |                                       |                        |
| Wohnung/Betriebsst                | tätte:   |                                       |                        |
| Alte Adresse:                     |          |                                       |                        |
| Beiberstr 4                       |          |                                       |                        |
| 75655 Karlsruhe                   |          |                                       |                        |
| Neue Adresse                      |          |                                       |                        |
| Valaanta 37                       |          |                                       |                        |
| 75655 Karlsruhe                   |          |                                       |                        |
| Änderung gilt ab: 15.04.2018      |          |                                       |                        |
|                                   |          |                                       |                        |
| C Korrigieren                     |          |                                       |                        |
| Pflichtfelder sind mit * gekennze | eichnet. |                                       |                        |
| Bitte geben Sie die a             | zufalls  | generierte Zahl ein, die auf          | dem Bild zu sehen ist. |
| 65666                             |          |                                       |                        |
| 85511                             |          | > Zahl vorlesen                       |                        |
| gaage                             |          | > Neue Zahl anfordern                 |                        |
|                                   |          | <ul> <li>Nede zam antordem</li> </ul> |                        |
|                                   |          |                                       |                        |
| Zahl * 😦                          | -        |                                       |                        |
| Zahl* 😡                           |          |                                       |                        |

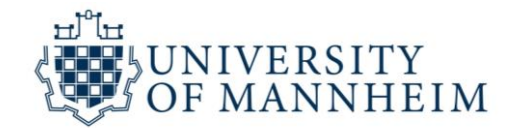

# How to deregister from the public broadcasting fee due to leaving <u>Germany</u>

Step 1: Go to:

https://www.rundfunkbeitrag.de/buergerinnen\_und\_buerger/formulare/abmelden/index\_ger.html

Step 2: Select the first button on the right: "I will move to a foreign country permantly"

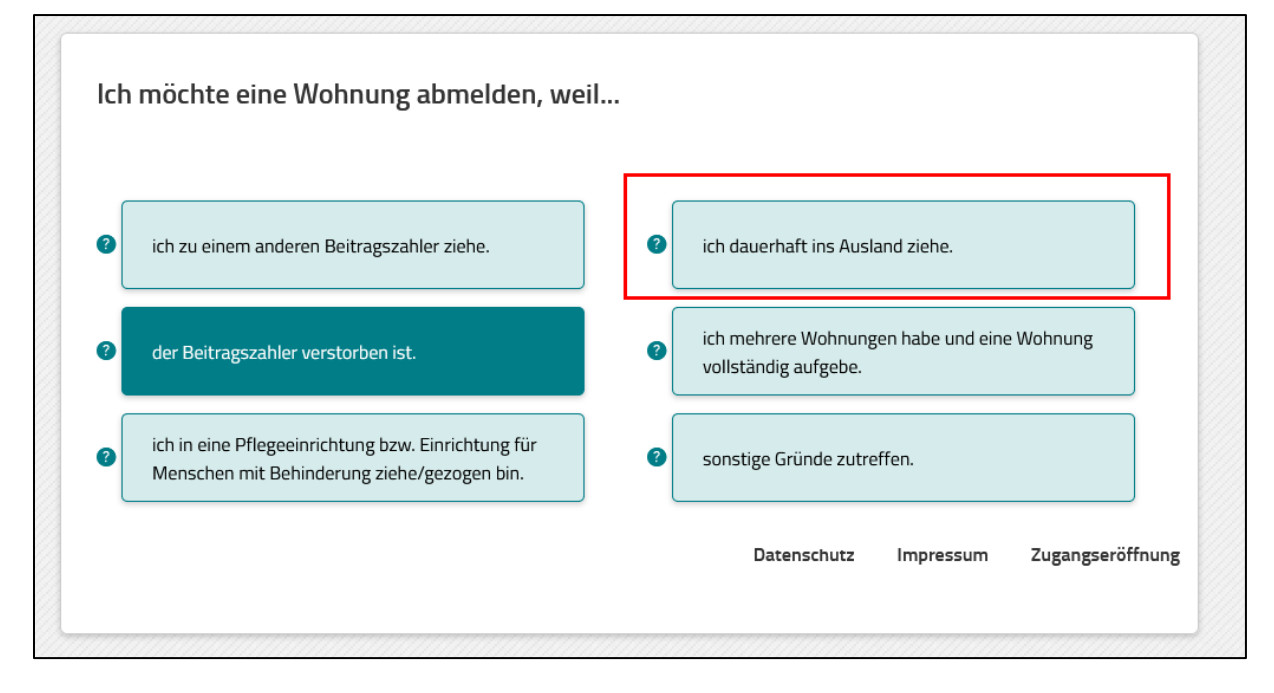

Step 3: Click on the button "Weiter" (= "next")

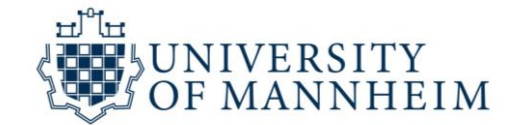

| Abmeldegrund                                   | > 2. Abmeldedaten                       | > З.           | Zusammenfassung              | >        | 4. Nachv     | veis        |
|------------------------------------------------|-----------------------------------------|----------------|------------------------------|----------|--------------|-------------|
| lch möchte eine                                | Wohnung abmelden,                       | weil ich d     | auerhaft ins Aus             | land     | ziehe.       |             |
| Hiswais                                        | 0                                       |                |                              |          |              |             |
| Sollte Ihnen bereits ein N<br>Dateianhang bei. | achweis z. B. die Meldebeschein         | igung vorliege | n, fügen Sie diesen bitte ir | ı der le | tzten Eingal | oemaske als |
| Voraussetzungen für Dat                        | eianhänge sind:                         |                |                              |          |              |             |
| <ul> <li>maximal 5 Dateien</li> </ul>          |                                         |                |                              |          |              |             |
| • gängige Dateiformate (                       | *.jpeg, *.jpg, *.pdf, *.png, *.tif, *.t | xt)            |                              |          |              |             |
| <ul> <li>Gesamtgröße aller Dat</li> </ul>      | eianhänge bis zu 10 Megabyte            |                |                              |          |              |             |
| < Zurück                                       | • Weiter                                |                |                              |          |              |             |
|                                                |                                         |                |                              |          |              |             |

Step 4: Fill in your personal data and click on "Weiter"

| Daten zum abzumeldenden Beitragskonto:      |                                                                              |
|---------------------------------------------|------------------------------------------------------------------------------|
| Pflichtfelder sind mit * gekennzeichnet.    |                                                                              |
| Anrede *                                    | Ms./Mr.                                                                      |
| Vorname *                                   | First name                                                                   |
| Nachname *                                  | Last name                                                                    |
| Geburtsdatum *       Tag       Monat   Jahr | Date of birth                                                                |
| Adresse der abzumeldenden Wohnung:          |                                                                              |
| PLZ* Ort*                                   | Address of the apartment in<br>Germany for which you pay<br>the license fee: |
| Straße * Hausnummer *                       | Zip code, City<br>Street, Number                                             |

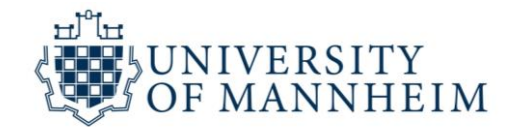

| Beitragsnummer * 😮                                                          | Your/your roommates license fee registration number |
|-----------------------------------------------------------------------------|-----------------------------------------------------|
| Die vollständige Aufgabe der Wohnung erfolgt zum: *<br>Tag • Monat • Jahr • | Moving out date                                     |
| Abmeldebestätigung                                                          | Select: "Send the confirmation to another address"  |
| Anrede *                                                                    | Fill in your home address:<br>Mr./Mrs.              |
| Vorname                                                                     | First name                                          |
| Nachname/Firma *                                                            | Last name                                           |
| PL2 * Ort *                                                                 | Zip code, City, Country                             |
| Straße *                                                                    | Street, Number                                      |
| Adresszusatz 🦦                                                              | Click the button "Weiter"                           |

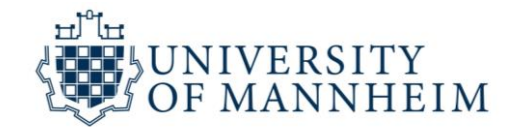

**Step 5:** Check whether your personal data is correct. If not, correct by clicking on the green button "Korrigieren". When everything is correct, click on "Weiter".

| Daten des abzumeldenden Beitragszahlers:                                                                                  |
|----------------------------------------------------------------------------------------------------|
| Beitragsnummer: 125 847 877                                                                                               |
| Herr Max Mustermann<br>Beiberstr. 4<br>75655 Karlsruhe<br>Geburtsdatum: 10.10.1991<br>Aufgabe der Wohnung zum: 06.07.2018 |
| <b>E</b> Korrigieren                                                                                                    |
| Grund der Abmeldung:                                                                                                    |
| Ich möchte eine Wohnung abmelden, weil ich dauerhaft ins Ausland ziehe.                                                   |
| C Korrigieren                                                                                                    |
| > Weiter                                                                                                    |

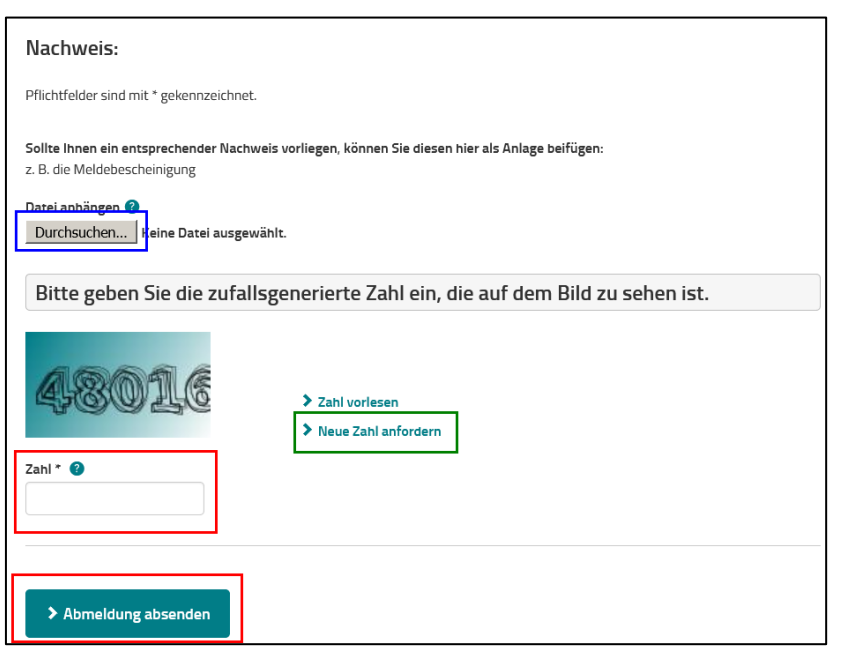

**Step 6:** In order to complete the form, fill in the numbers you see in the field below. If you cannot read them, generate a new image by clicking on the green button "Neue Zahlen anfordern"). Then click on "Abmeldung absenden" (= "send request to deregister").

**Optional:** You can upload your deregistration confirmation from the Bürgeramt in Mannheim here (click on the blue button "Durchsuchen" (= "browse").

**Step 7:** You should receive a confirmation of your deregistration by mail. Please make sure that you have received this confirmation.